### STATE OF NEVADA PRIVATE INVESTIGATORS LICENSING BOARD

# Allowing pop-ups and redirects using google chrome

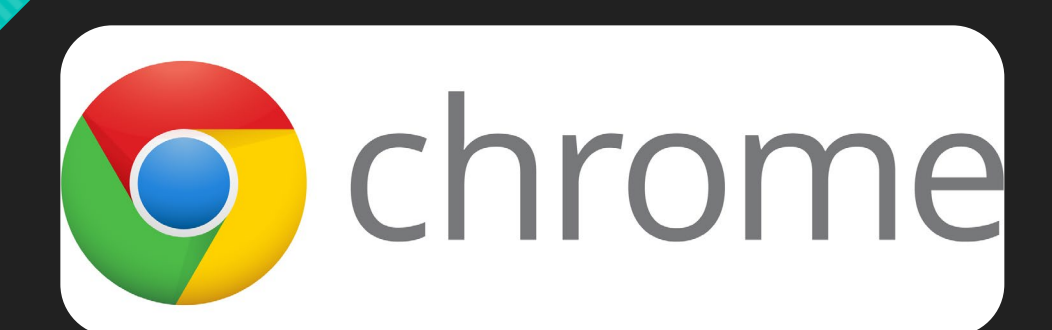

- 1. Open Google Chrome
- 2. Click on the **3 dots** in the upper right corner of screen.

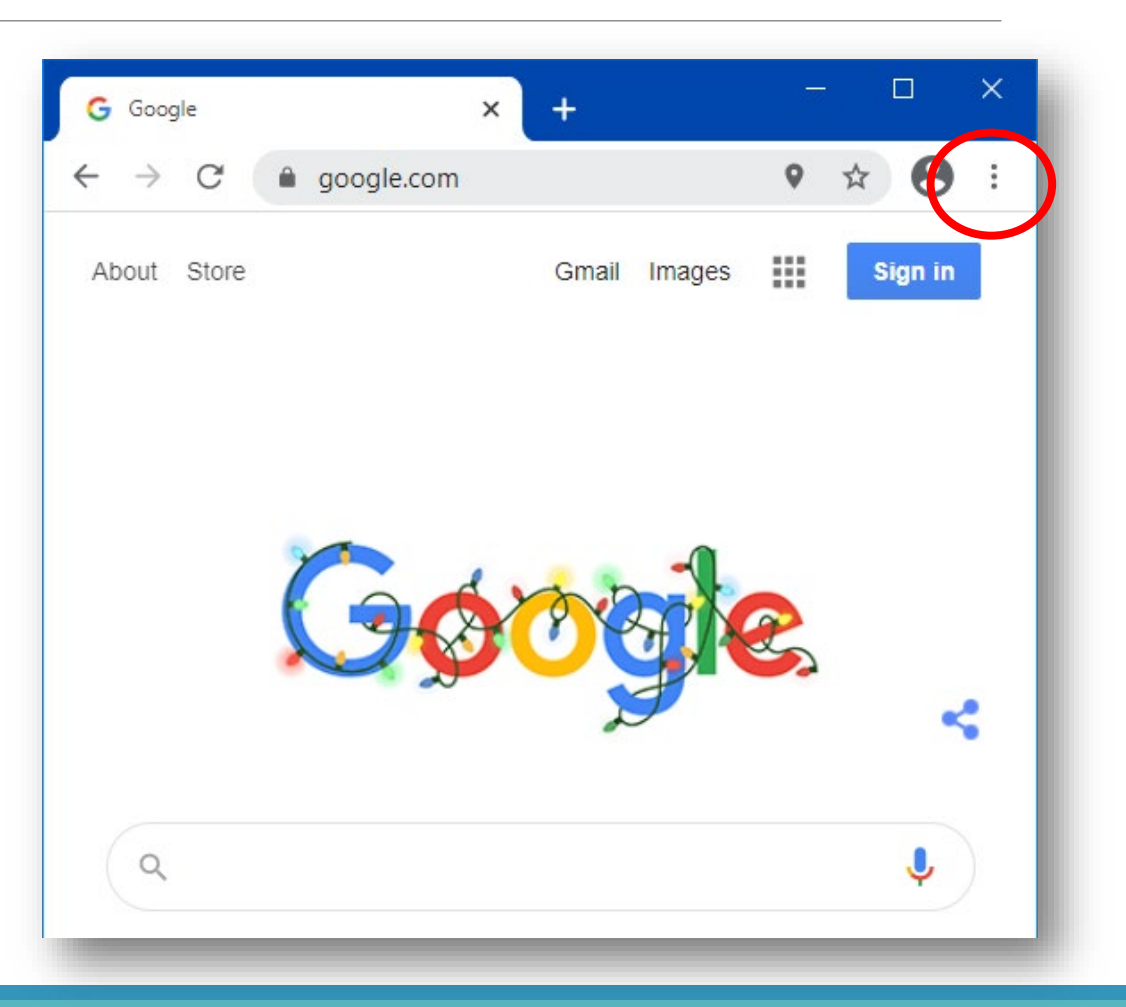

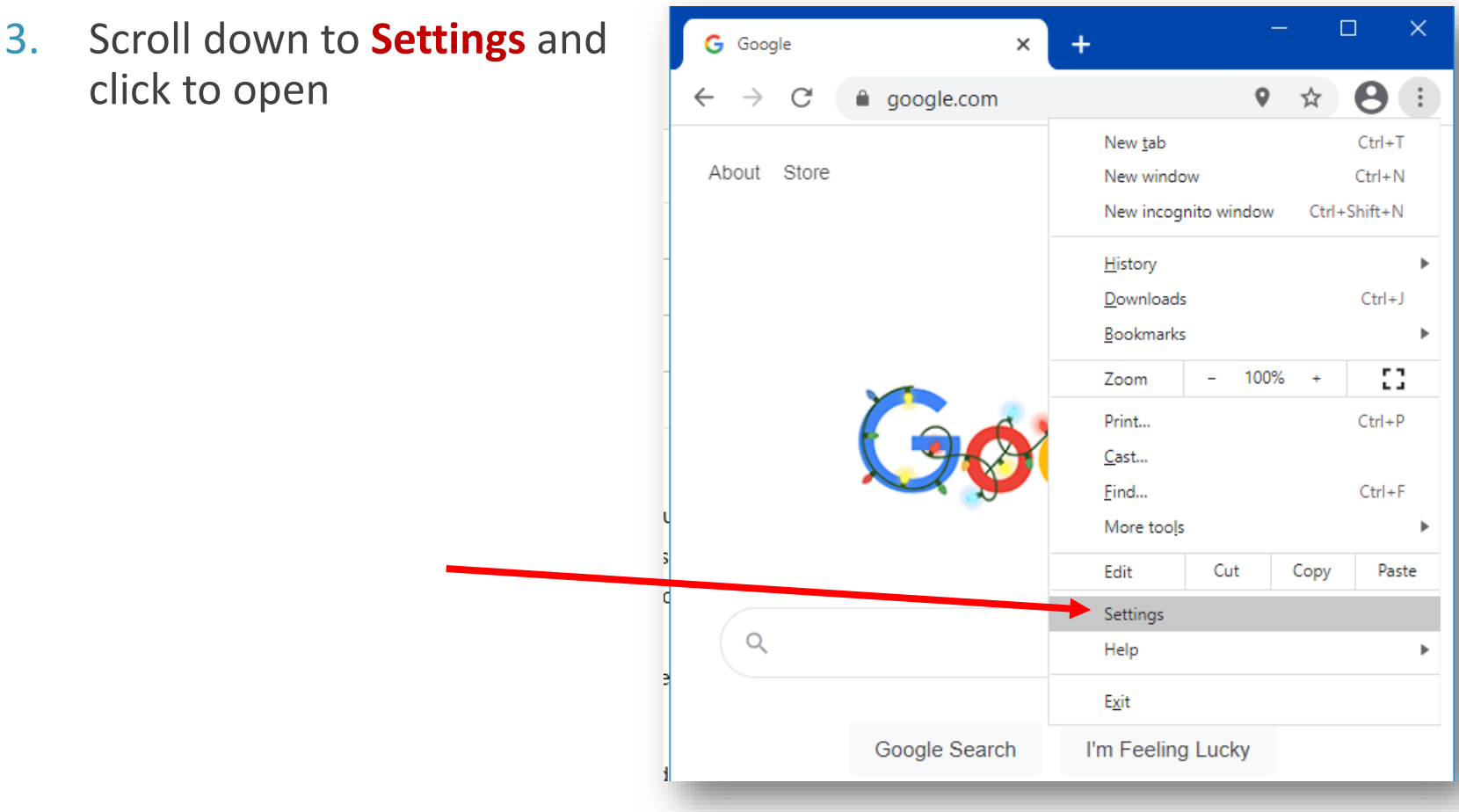

#### While in the settings tab

- 4. Maximize the screen so it takes up the entire space of monitor
- Click Privacy and Security located on the far left side of screen

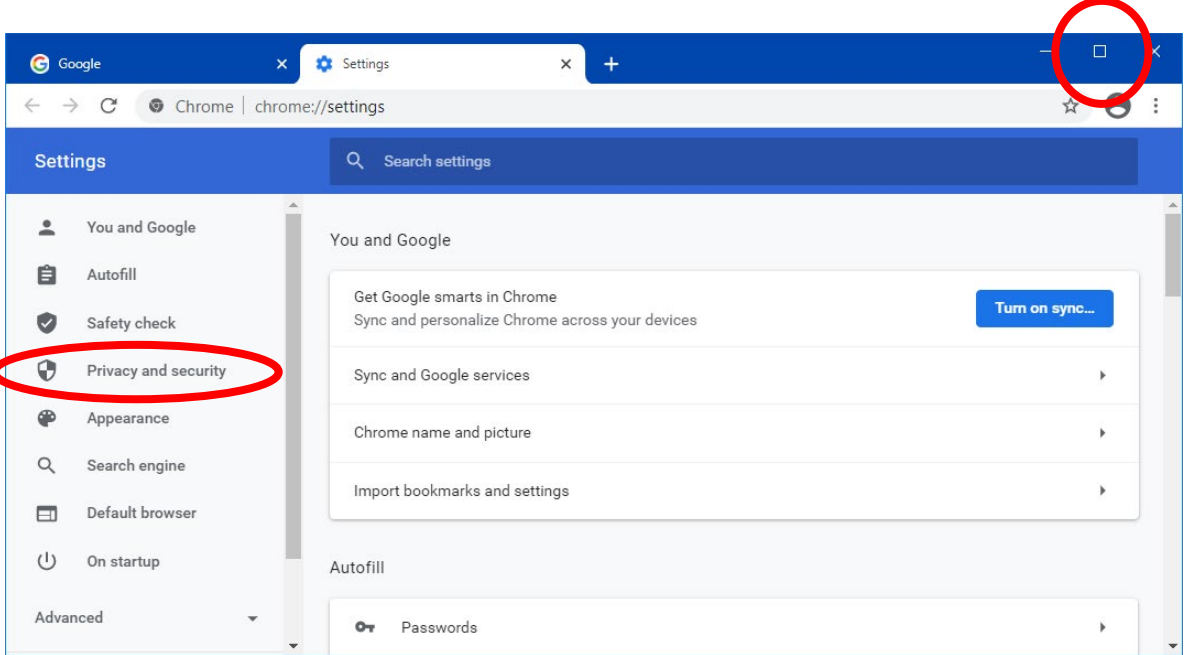

## While in **Privacy and Security**

6. Click Site Settings

| G Google :                  | < Settings × +                                                                          |   |
|-----------------------------|-----------------------------------------------------------------------------------------|---|
| ← → C                       | ome:/ <mark>/settings</mark> /privacy                                                   | ☆ |
| Settings                    | Q Search settings                                                                       |   |
| You and Google              | Privacy and security                                                                    |   |
| Autofill                    |                                                                                         |   |
| Safety check                | Clear browsing data<br>Clear history, cookies, cache, and more                          | • |
| Privacy and security        | Cookies and other site data                                                             | • |
| Appearance                  | Third-party cookies are blocked in incognito mode                                       |   |
| Q Search engine             | Security<br>Safe Browsing (protection from dangerous sites) and other security settings | • |
| Default browser             | Site Settings                                                                           |   |
| ( <sup>1</sup> ) On startup | Controls what information sites can use and show (location, camera, pop-ups, and more)  | , |
| Advanced 👻                  | Appearance                                                                              |   |

# While in Site Settings

Scroll to the
Bottom of the
page and click
Pop-ups and
redirects

|              | location                                                                                                    |  |
|--------------|----------------------------------------------------------------------------------------------------|--|
| 9            | Ask before accessing                                                                                                    |  |
|              |                                                                                                    |  |
|              | Camera                                                                                                    |  |
|              | Ask before accessing                                                                                                    |  |
|              | Microphone                                                                                                    |  |
| Ŷ            | Ask before accessing                                                                                                    |  |
|              | Notifications                                                                                                    |  |
|              | Ask before sending                                                                                                    |  |
|              | Background sync                                                                                                    |  |
| 3            |                                                                                                    |  |
| ddit         | Allow recently closed sites to finish sending and receiving data                                                                                                    |  |
| ddit<br>onte | Allow recently closed sites to finish sending and receiving data<br>tional permissions<br>ent<br>Cookies and site data                                                                                                    |  |
| ddit<br>onte | Allow recently closed sites to finish sending and receiving data<br>tional permissions<br>ent<br>Cookies and site data<br>Third-party cookies are blocked in Incognito mode                                                                                                    |  |
| ddit<br>onte | Allow recently closed sites to finish sending and receiving data<br>tional permissions<br>ent<br>Cookies and site data<br>Third-party cookies are blocked in Incognito mode<br>JavaScript                                                                                                    |  |
| onte         | Allow recently closed sites to finish sending and receiving data<br>tional permissions<br>ent<br>Cookies and site data<br>Third-party cookies are blocked in Incognito mode<br>JavaScript<br>Allowed                                                                                          |  |
| ddit<br>onte | Allow recently closed sites to finish sending and receiving data<br>tional permissions<br>ent<br>Cookies and site data<br>Third-party cookies are blocked in Incognito mode<br>JavaScript<br>Allowed<br>Flash                                                                                 |  |
| onte         | Allow recently closed sites to tinish sending and receiving data<br>tional permissions<br>ent<br>Cookies and site data<br>Third-party cookies are blocked in Incognito mode<br>JavaScript<br>Allowed<br>Flash<br>Block sites from running Flash                                               |  |
| ddit<br>onte | Allow recently closed sites to tinish sending and receiving data<br>tional permissions<br>ent<br>Cookies and site data<br>Third-party cookies are blocked in Incognito mode<br>JavaScript<br>Allowed<br>Flash<br>Block sites from running Flash<br>Images                                     |  |
| ddit<br>onte | Allow recently closed sites to thish sending and receiving data<br>tional permissions<br>ent<br>Cookies and site data<br>Third-party cookies are blocked in Incognito mode<br>JavaScript<br>Allowed<br>Flash<br>Block sites from running Flash<br>Images<br>Show all                          |  |
| ddit<br>onte | Allow recently closed sites to thish sending and receiving data<br>tional permissions<br>ent<br>Cookies and site data<br>Third-party cookies are blocked in Incognito mode<br>JavaScript<br>Allowed<br>Flash<br>Block sites from running Flash<br>Images<br>Show all<br>Pop-ups and redirects |  |

# https://pilbonbaseweb.nv.gov/EAC/Account/Login.aspx

This is where you would need to add and allow the <u>NEW</u> PILB Portal web address.

- 8. Copy the addressABOVE
- 9. Underneath ALLOW section Click Add button

| Q Search |
|----------|
|          |
| Add      |
|          |
| Add      |
|          |
|          |

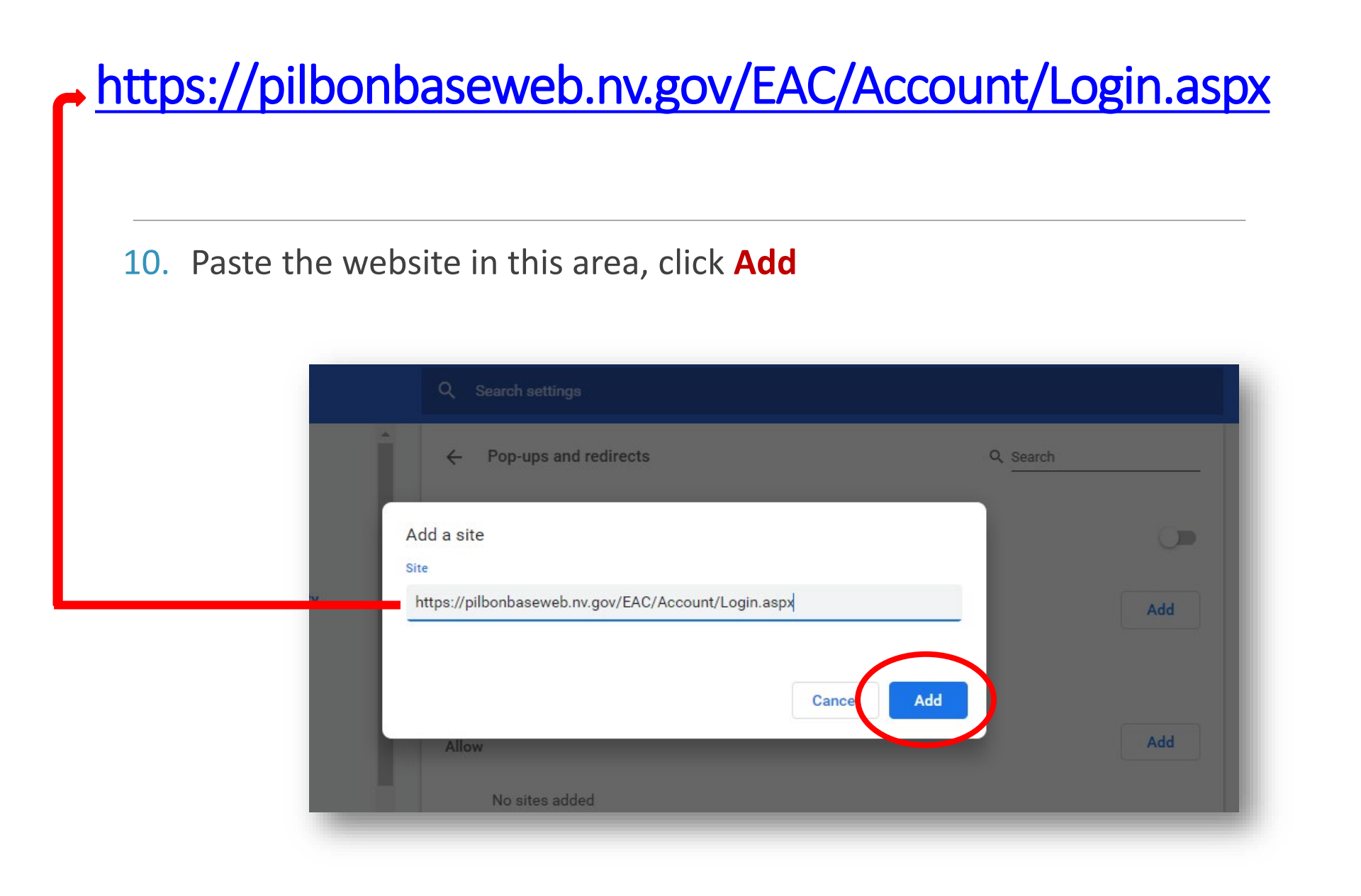

- If it was done correctly, our website would appear below the ALLOW section
- 12. If correct, **Close** out of **ALL** Google Chrome Windows

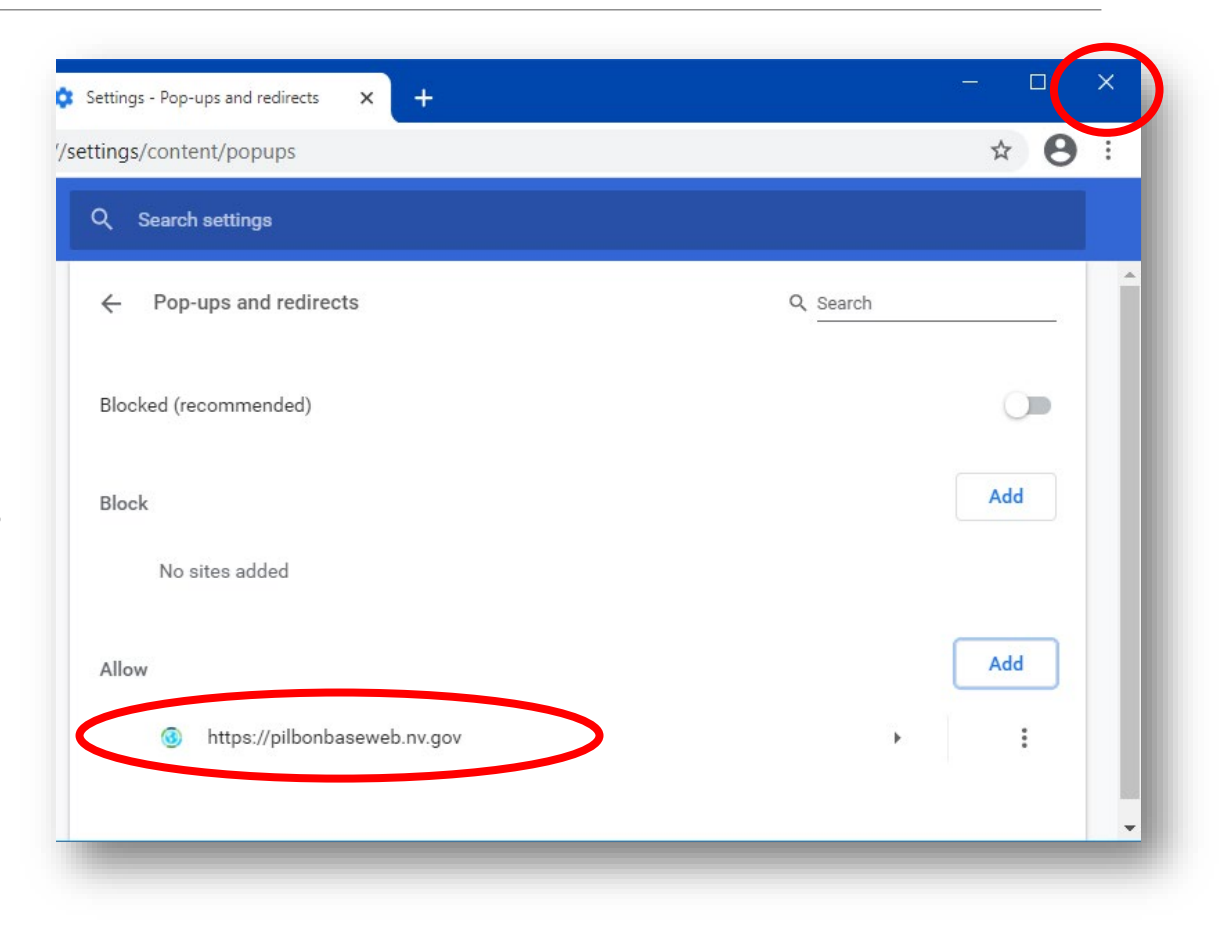

#### You can now go back to our website and log in to your portal.

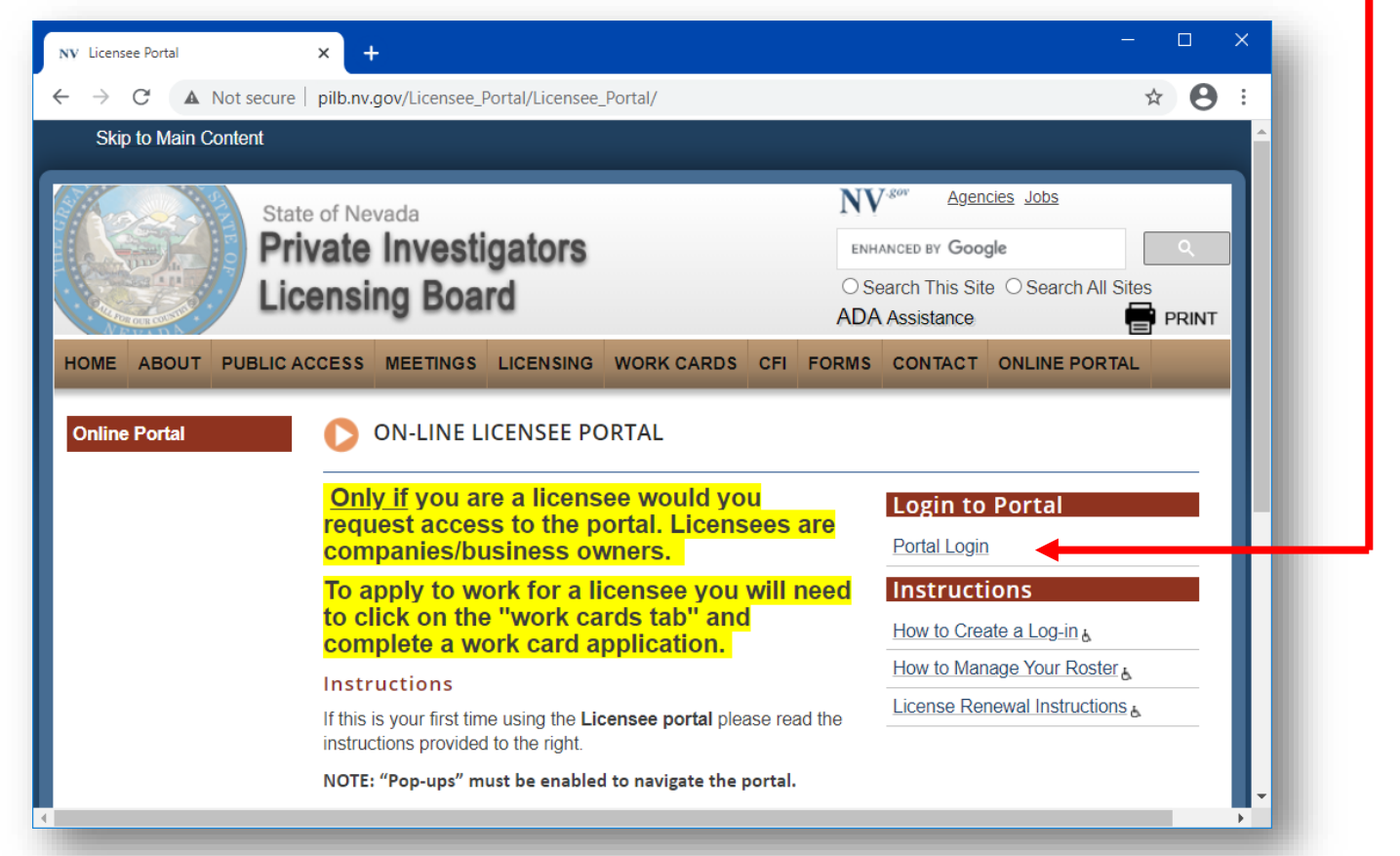